## การติดตั้ง Microsoft Office 365 ลงบนเครื่องคอมพิวเตอร์

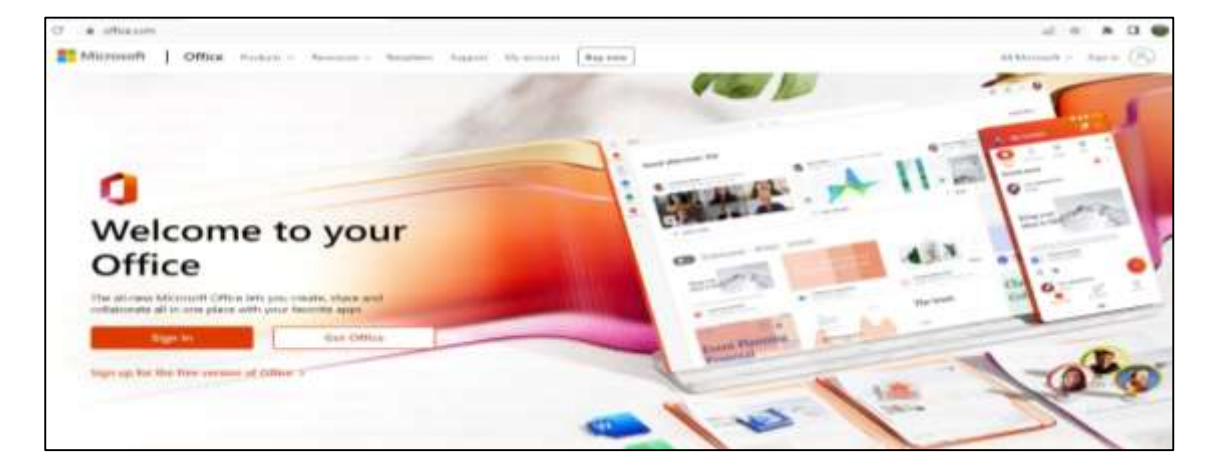

1. เข้าไปที่เว็บไซต์ https://www.office.com

2. คลิกที่ปุ่ม "Sign in" เพื่อเข้าสู่ระบบ

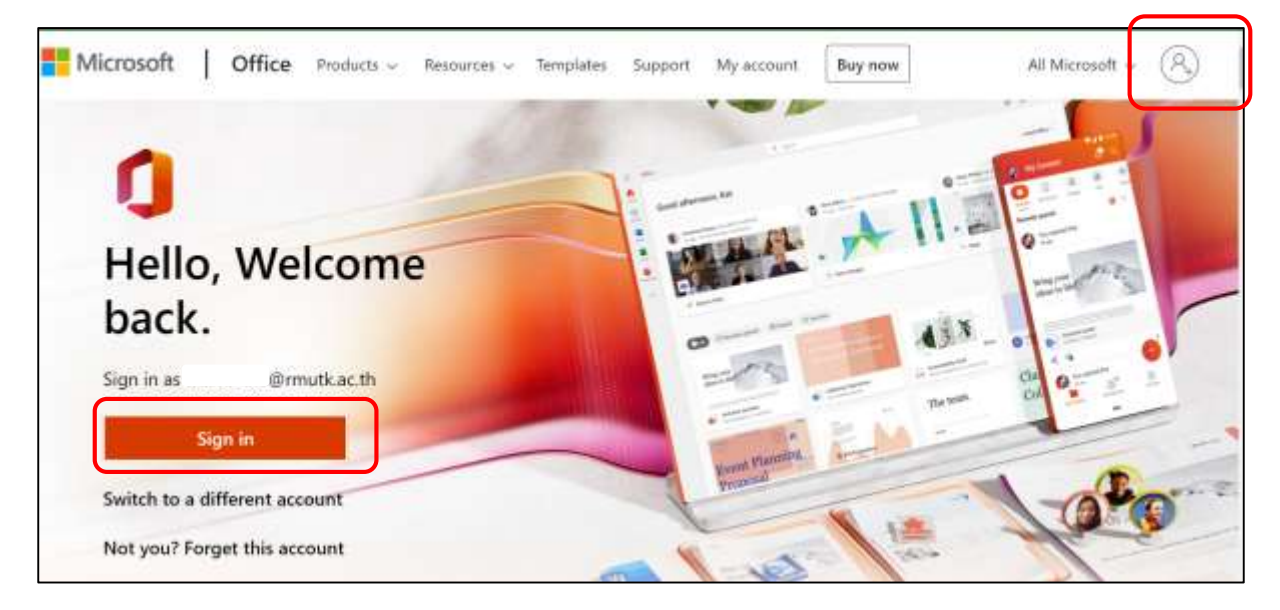

3. กรอกบัญชีเข้าใช้งาน office365 Sing in โดยรูปแบบบัญชีการใช้งาน ดังนี้

| ประเภทผู้ใช้งาน       | ູ່ສູປແບບ                         | ตัวอย่าง              |
|-----------------------|----------------------------------|-----------------------|
| อาจารย์และเจ้าหน้าที่ | ชื่อ.นามสกุลตัวแรก@rmutk.ac.th   | paweena.s@rmutk.ac.th |
| นักศึกษา              | รหัสนักศึกษาไม่มีขีด@rmutk.ac.th | paweena.s@rmutk.ac.th |

เมื่อกรอกเรียบร้อยแล้วให้คลิกที่ปุ่ม "Next" ดังรูป

| Microsoft               |         |      |
|-------------------------|---------|------|
| Sign in                 |         |      |
| 60501031228@rmut        | k.ac.th |      |
| No account? Create one  | el      |      |
| Can't access your accou | int?    |      |
|                         | Back    | Nevt |

กรอกรหัสผ่านเข้าใช้งาน Office365 (รหัสผ่านเป็นรหัสเดียวกันกับรหัสเข้าใช้อินเตอร์เน็ต) เมื่อกรอก
 เรียบร้อยแล้วให้คลิกที่ปุ่ม "Sign in"

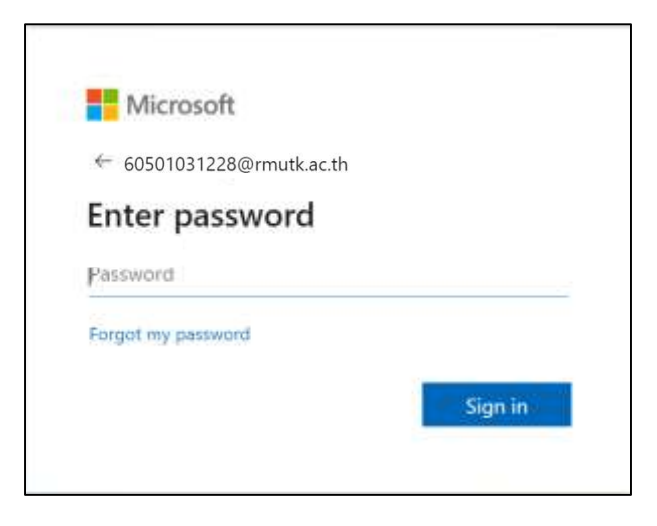

## 5. คลิกที่ปุ่ม "**Yes**"

| Microsoft                                                       |  |  |  |  |  |
|-----------------------------------------------------------------|--|--|--|--|--|
| 60501031228@rmutk.ac.th                                         |  |  |  |  |  |
| Stay signed in?                                                 |  |  |  |  |  |
| Do this to reduce the number of times you are asked to sign in. |  |  |  |  |  |
| Don't show this again                                           |  |  |  |  |  |
| No <u>Yes</u>                                                   |  |  |  |  |  |

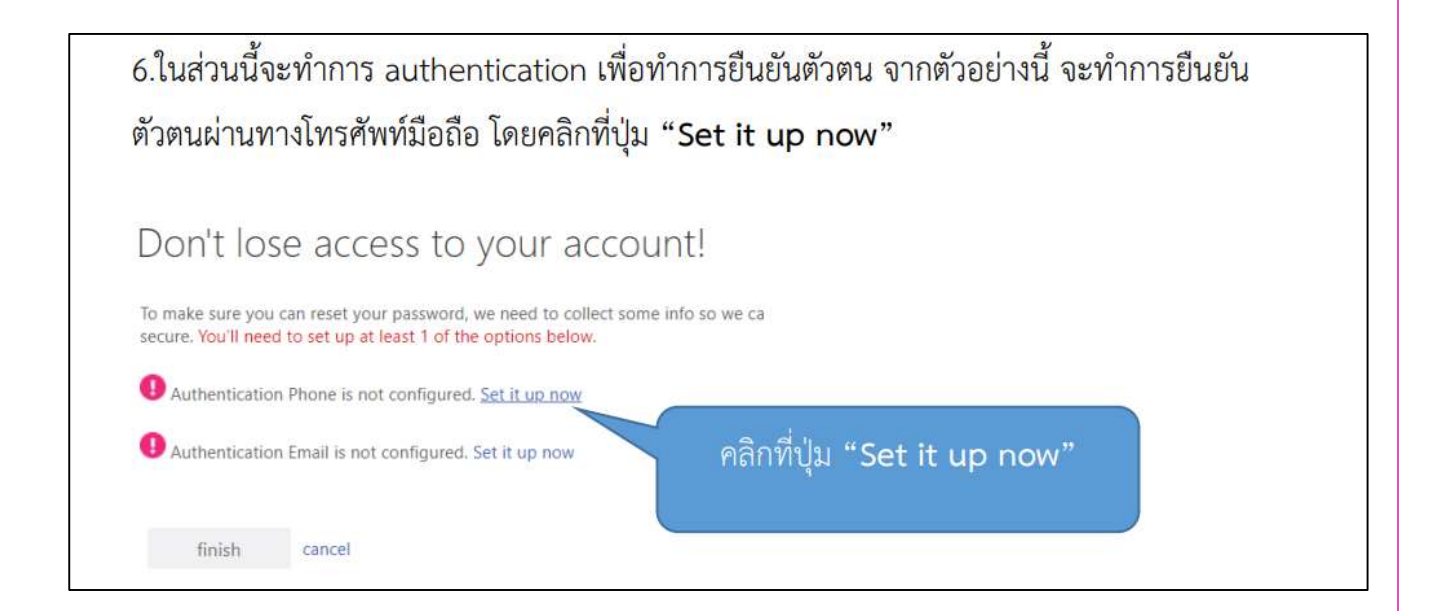

| 7.ทำการเลือกเป็น "Thailand                | <b>(+66)</b> " ดังภ | าพ                              |
|-------------------------------------------|---------------------|---------------------------------|
| Don't lose access to                      | o your ad           | :count!                         |
| Please verify your authentication phone n | umber below.        |                                 |
| Authentication pbone                      |                     |                                 |
| Select your country or region             | ~                   |                                 |
| Switzerland (+41)                         | - (                 |                                 |
| Syria (+963)                              | P                   | ทำการเลือกเป็น "Thailand (+66)" |
| Taiwan (+886)                             |                     |                                 |
| Tajikistan (+992)                         |                     |                                 |
| Tanzania (+255)                           |                     |                                 |
| Thailand (+66)                            |                     |                                 |
| Timor-Leste (+670)                        |                     |                                 |
| Togo (+228)                               |                     |                                 |
|                                           |                     |                                 |

| Nacional Carelles Concer as (March/Granting) White | ne in orchest history | (                        |    |
|----------------------------------------------------|-----------------------|--------------------------|----|
| Authentication phone                               | ne municer percent    | กรอกเบอร์ไทรศัพท์มือต้อล | 10 |
| Thailand (+66)                                     | ¥                     |                          |    |
| 0935240712                                         |                       |                          |    |

| ศึกษา เมื่อกรอกเรียบร้อยแล้วคลิกที่เ                                   | μ "verify"                                 |
|------------------------------------------------------------------------|--------------------------------------------|
| Don't lose access to your accou                                        | int!                                       |
| Picase write your authentication phone number below.                   | 1.กรอกตัวเลขในช่องสี่เหลี่ยมขาว            |
| 25:00:97434                                                            |                                            |
| text.me call me<br>We've sent a text message containing a verification | <ul> <li>2.คลิกที่ปุ่ม "verify"</li> </ul> |
| 767823 ve                                                              | ny vy again                                |

| 10.แล้วคลิก "finish"                     |                                        |                                 |               |  |
|------------------------------------------|----------------------------------------|---------------------------------|---------------|--|
| Don't lose access t                      | o your account!                        |                                 |               |  |
| Thanks! We'll use the info below to reco | ver your account if you torget your pa | esword. Click "finish" to close | er this page. |  |
| Authentication Phone is set a            | คลิก "finish"                          |                                 |               |  |
| Authentication Email is not c            |                                        |                                 |               |  |
| finish Catcel                            |                                        |                                 |               |  |
|                                          |                                        |                                 |               |  |

11. คลิกที่ปุ่ม "Install Office" แล้วเลือก "Office 365 apps"

|                  | office         | D Search                                               |                |               | r⊅ @ ? ₩0                                                                                                    |
|------------------|----------------|--------------------------------------------------------|----------------|---------------|----------------------------------------------------------------------------------------------------|
| income<br>income | Good afternoon |                                                        | [              |               | Install Office 🗵                                                                                                |
|                  | Recommended    |                                                        | and You recent | Ŧ             | Office 365 apps<br>Includes Outlook, OreDrive for Business,<br>Word, Eccel, PowerPoint, and more,               |
| Ostione          | Sep 13         |                                                        | Sep 13         | $\rightarrow$ | Other install options<br>Select a different language or install other<br>apps available with your subscription. |
|                  | E              | Shet The<br>Carlos 2 - Barris 4<br>Carlos 2 - Barris 4 | -              |               | Chart Title<br>4 Annu 1 - Alama 2<br>5 Annu 1 - Alama 2                                                         |
|                  | bar chart      |                                                        | har that       | •             |                                                                                                    |

12. เปิดไฟล์ที่ดาวน์โหลด เพื่อทำการติดตั้ง

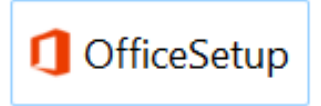

13. โปรแกรมจะดำเนินการติดตั้งลงบนเครื่องคอมพิวเตอร์

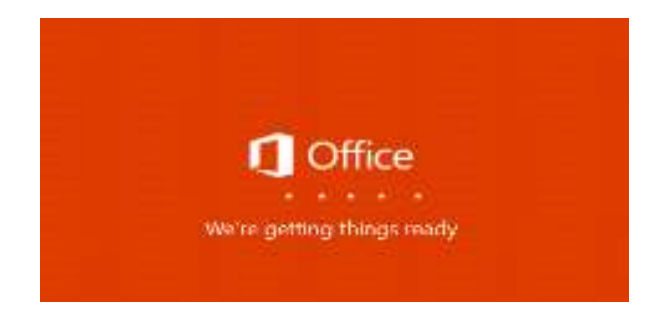

14.เมื่อติดตั้งเรียบร้อยแล้วให้กลับมายังหน้าโปรแกรม office 365 ดังปรากฏดังรูป

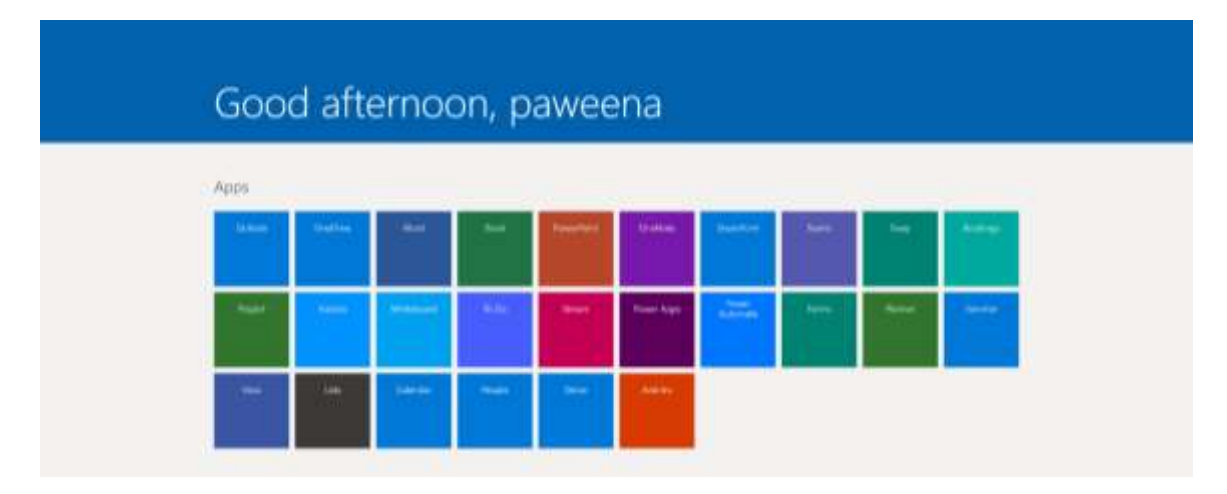